### **New User Registration**

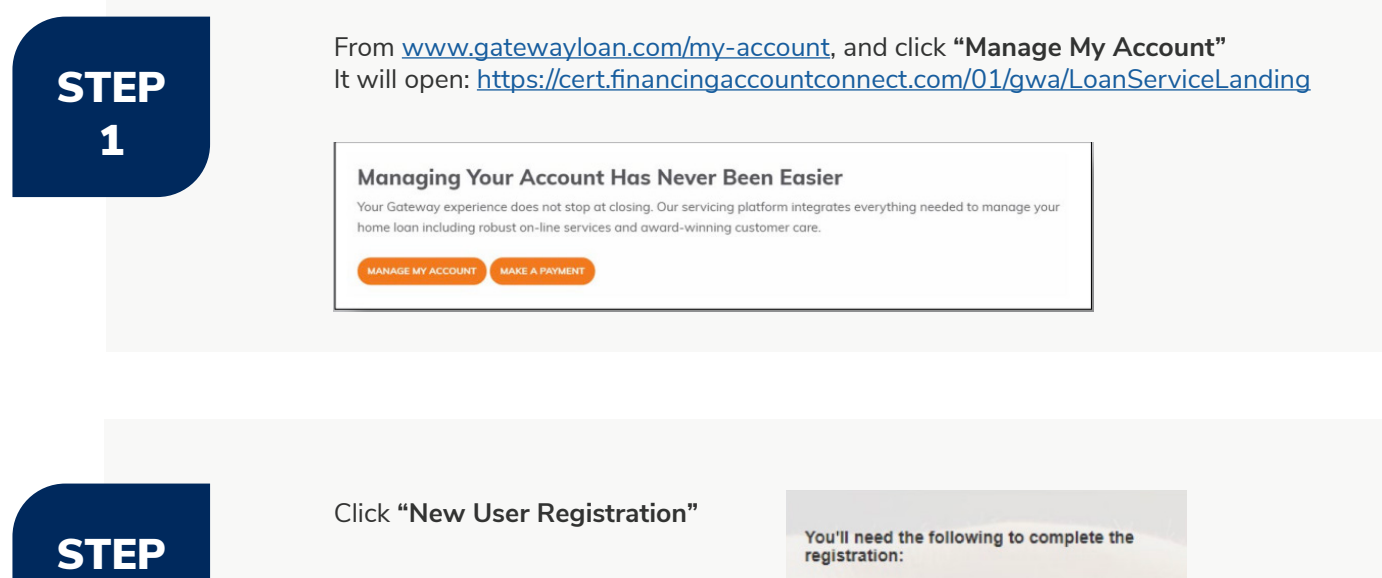

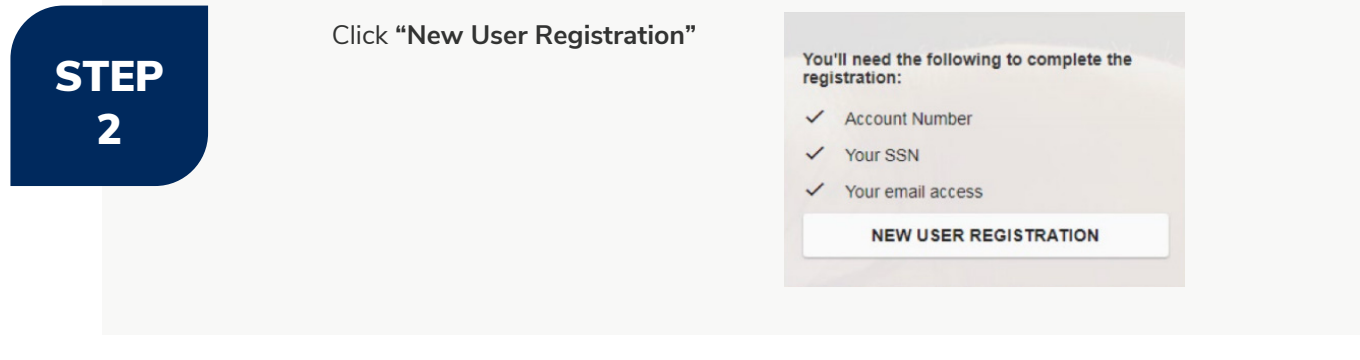

STEP 3 Complete the requested information and check the **"I'm Not A Robot"**. Then click **"Continue"**.

| 1 Personal Info   |                     | 2 Create Password | 3 Verity Em                                    |
|-------------------|---------------------|-------------------|------------------------------------------------|
| First Name *      | Middle News Initial |                   | Soon you'll need to authenticate the email, so |
| SKSK              | Middle Name Initial |                   | please ensure accuracy!                        |
| Last Name *       |                     |                   |                                                |
| SKSKS             |                     |                   |                                                |
| Email Address *   |                     |                   |                                                |
| test@test.com     |                     |                   |                                                |
| Confirm Email *   |                     |                   |                                                |
| test@test.com     |                     |                   |                                                |
|                   | -                   |                   |                                                |
| V I'm not a robot | INCAPTCHA           |                   |                                                |
|                   | Londry - cause      |                   |                                                |
| * Required Field  |                     |                   |                                                |

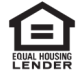

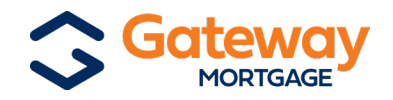

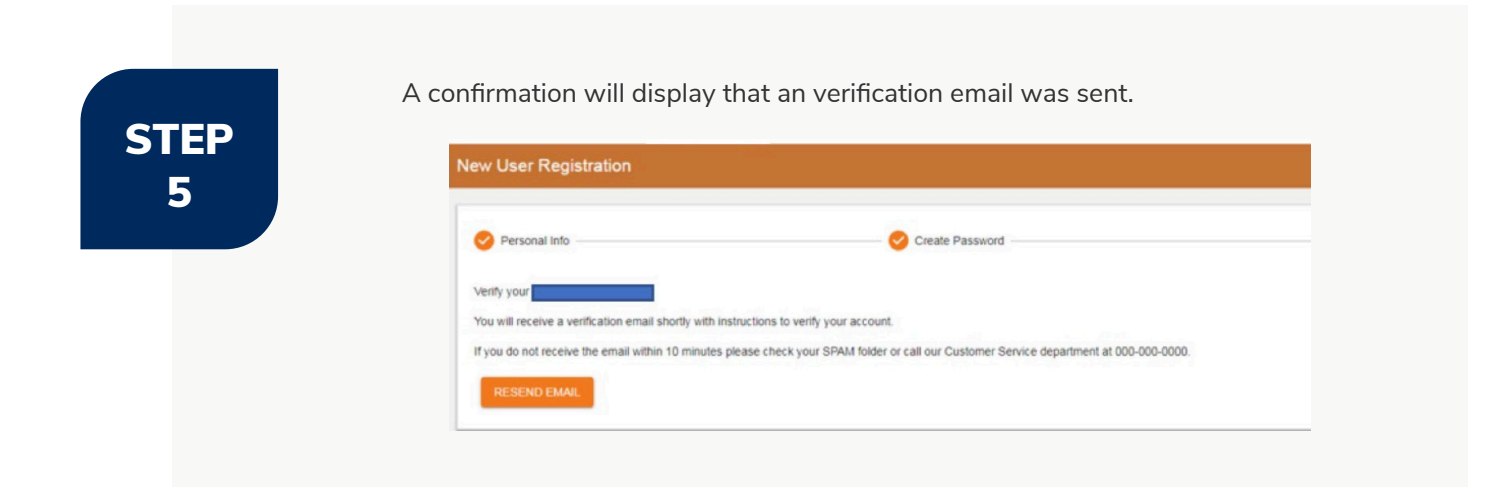

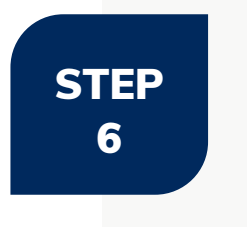

Log into your email. Confirm it was received from **noreply@gatewayloan.com**. Click the link to verify your email address.

#### Account Created

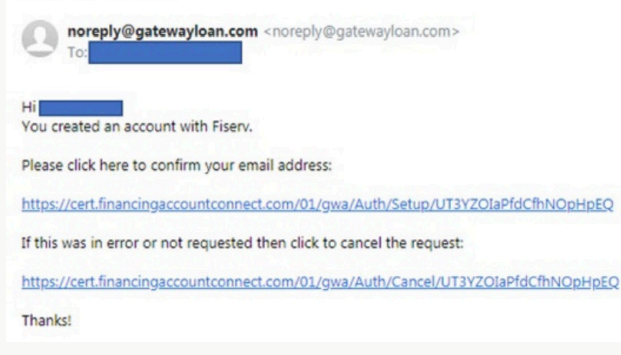

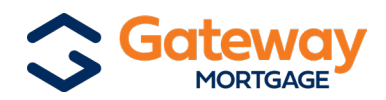

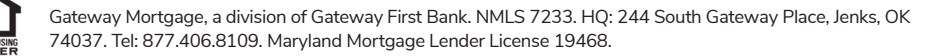

STEP 7 Enter your password and create four security questions. Then click "Submit."

| Confirm Password *                                                                   |                                                                 |  |
|--------------------------------------------------------------------------------------|-----------------------------------------------------------------|--|
|                                                                                      |                                                                 |  |
| The second second                                                                    |                                                                 |  |
| <ol> <li>set security question</li> <li>What was your childhood nickname?</li> </ol> | <ul> <li>What school did you attend for sixth grade?</li> </ul> |  |
|                                                                                      | Entre Level                                                     |  |
| Enter Answer                                                                         | Enter Answer                                                    |  |
|                                                                                      |                                                                 |  |
| 3. Set Security Question                                                             | 4. Set Security Question                                        |  |
| What is your favorite dessert?                                                       | <ul> <li>What is your favorite movie?</li> </ul>                |  |
| Enter Answer                                                                         | Enter Answer                                                    |  |
|                                                                                      |                                                                 |  |
|                                                                                      |                                                                 |  |
|                                                                                      |                                                                 |  |
| * Required Field                                                                     |                                                                 |  |

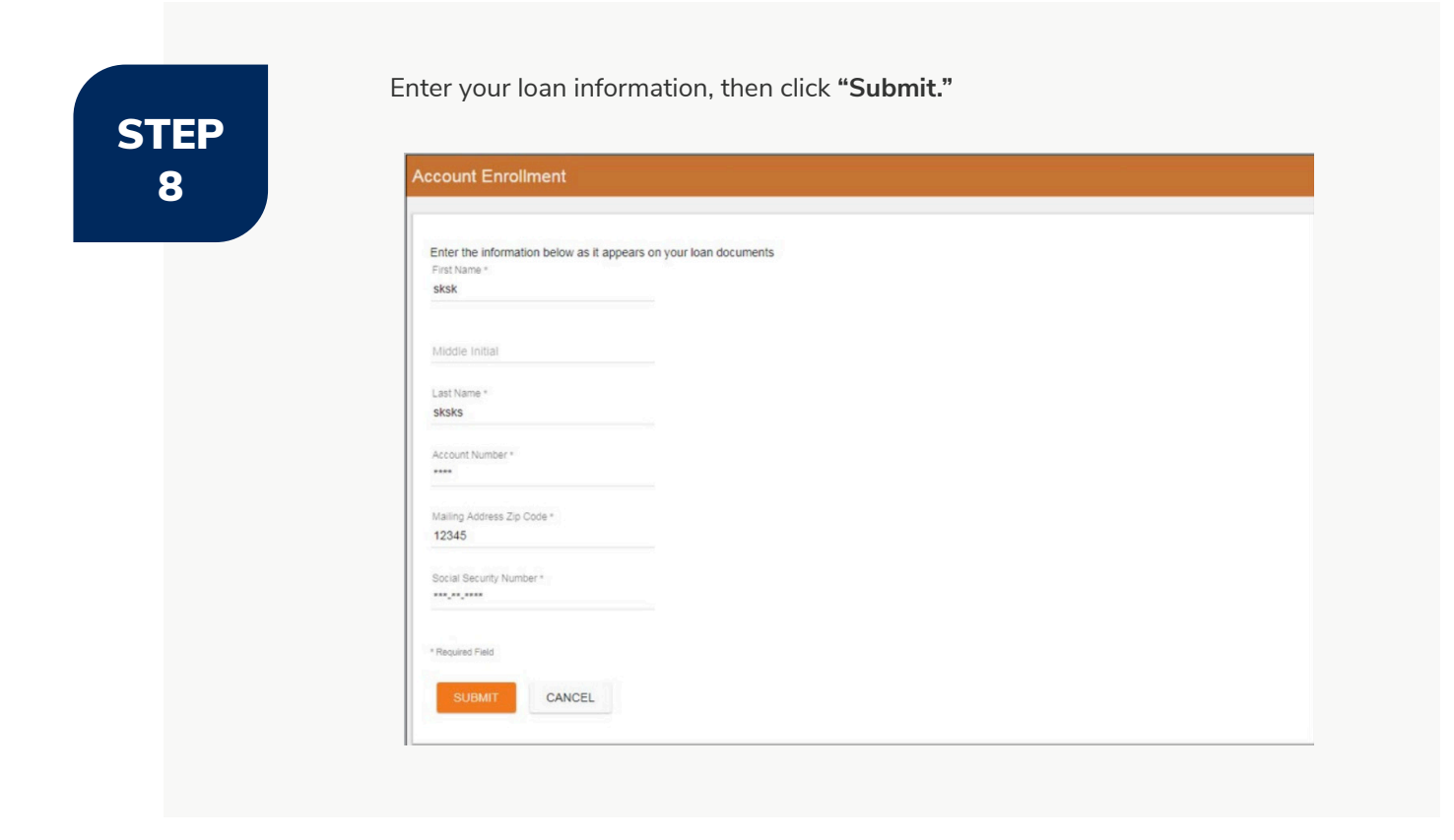

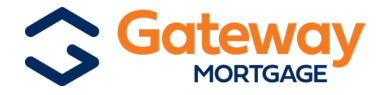

## **Paperless Billing**

#### \*\*Paperless billing instructions\*\*

Once logged into your account, on the right-hand side, click "Statements."

| ACCOUNT DELANS AC 0000 - 1002 0010 A          |                       |                       |                   |
|-----------------------------------------------|-----------------------|-----------------------|-------------------|
| Mortgage                                      | Remaining Balance:    | \$7,609.00            | Account Details   |
| 1882 99TU ABC N,<br>TUVWX CDEF, TX 77590-0000 | Original Loan Amount: | \$7,609.00            | Payment History   |
| *The amount and date are subject to change    | Term:<br>Maturing:    | 120 Months<br>12/2024 | One Time Payment  |
| Remove account from login                     | Payment Cycle:        | Monthly               | Recurring Payment |
|                                               |                       |                       | My Information    |
|                                               |                       |                       | Make a Request    |

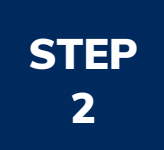

STEP

#### Paperless:

If you would like to sign up for our paperless billing option, you can do so on the home page that you are taken to. \*Note - If you have multiple accounts, you will have to select the option on each account. A disclaimer will be given after turning the paperless option on.

|                                        | Customer Portal                 |
|----------------------------------------|---------------------------------|
| Accounts                               | Accounts                        |
| eDocuments                             | S Mortgage                      |
| Log out                                | Account Details Account Details |
| Powered by Paymentus<br>Privacy Policy | Paperless Ø paper               |
|                                        | More                            |
|                                        | View eDocuments                 |

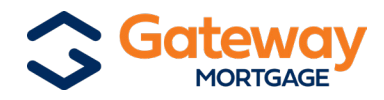

### STEP 3

### eDocuments:

Click **'eDocuments'** on the left menu to access billing statements, escrow analysis statements and End of Year (1098) statements. Clicking on **'View'** will allow you to view, print and download the document.

|                      | Customer Portal        |               |               |
|----------------------|------------------------|---------------|---------------|
| Accounts             | eDocuments             |               |               |
| eDocuments           | Billing Statements     |               | 5 Documents 🔺 |
| Log out              | Account                | Document Date | Action        |
| ₩P. 1                |                        | Feb 16, 2017  | View          |
| Powered by Paymentus |                        | Jan 17, 2017  | View          |
| Privacy Policy       |                        | Dec 16, 2016  | View          |
|                      |                        | Nov 16, 2016  | View          |
|                      |                        | Oct 18, 2016  | View          |
|                      | End of Year Statements |               | 1 Documents 🔺 |
|                      | Account                | Document Date | Action        |
|                      |                        | Jan 12, 2017  | View          |
|                      |                        |               |               |

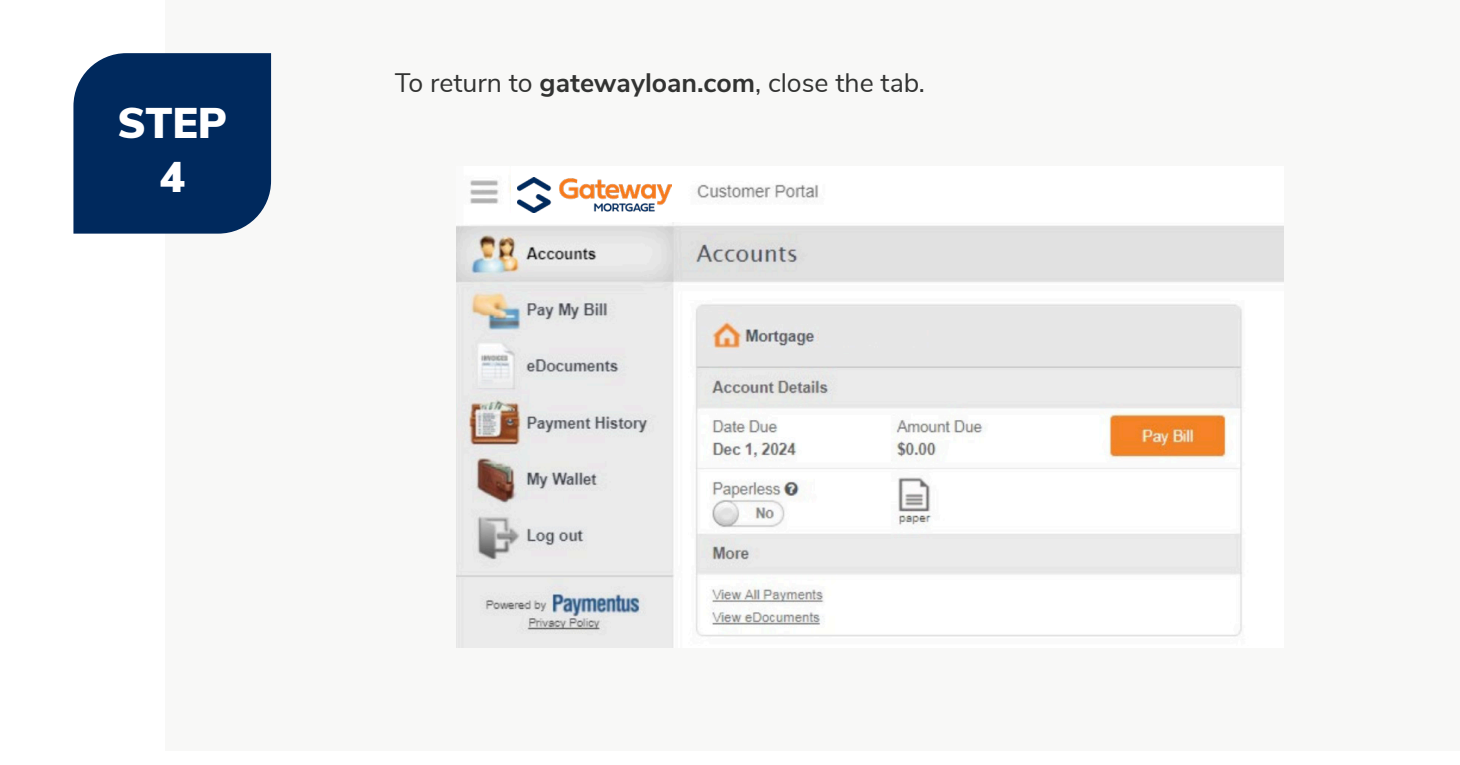

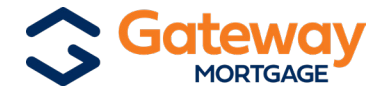

## **ACH Enrollment Steps**

# STEP 1

Once logged into your account, on the right-hand side, click "Recurring Payment."

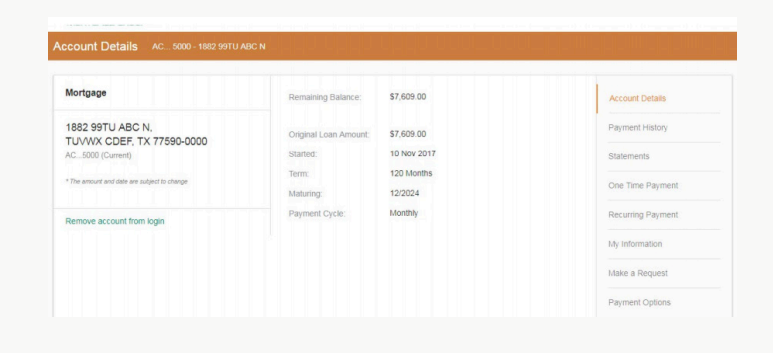

STEP 2 On the **"Recurring Payment"** page, select **"Monthly"** for the frequency, the day of the month, and the start date. Enter your bank info.

- You also have the option to add an additional amount to your principal balance or your escrow account.
- Read the terms and conditions, then click "Submit."

| \$0.00 is your total Monthly re     | scurring paym    | tent.                                   |                                                     | Account Details   |
|-------------------------------------|------------------|-----------------------------------------|-----------------------------------------------------|-------------------|
| \$ Additional Principal             |                  |                                         |                                                     | Payment History   |
|                                     |                  |                                         |                                                     | Statements        |
| Det My Payment Frequency            |                  |                                         |                                                     | One Time Drumont  |
|                                     | *                |                                         |                                                     | one time rayment  |
|                                     |                  |                                         |                                                     | Recurring Payment |
| Enter Bank Details for Payment      |                  |                                         |                                                     | My Information    |
| Account Type *                      | ٣                | Account Number*                         | 0                                                   | Make a Request    |
| Routing Number*                     | 0                |                                         |                                                     | Payment Options   |
| Name On Account *                   |                  | City *                                  |                                                     |                   |
| State *                             | *                |                                         |                                                     |                   |
| By clicking the "Submit" button, yo | u confirm that ) | you have reviewed and agree to the Tem  | ns & Conditions.                                    |                   |
| Payments made after 3 00PM Ea       | stern Standard   | time or outside of our normal operating | hours will be applied on the following business day |                   |

STEP 3

Check your email for the confirmation email.

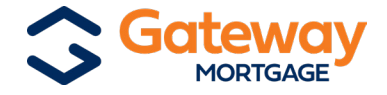

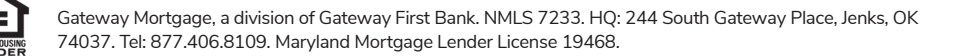